# WALZEN-VERWALTUNGSPLATTFORM: BEDIENUNGSANLEITUNG

Ninoofsesteenweg 589 - 9600 RONSE - Belgien

www.countroll.com - info@countroll.com

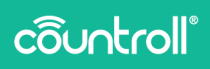

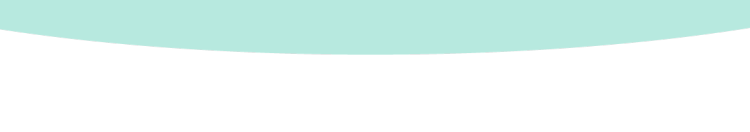

# **Inhaltsverzeichnis**

| Willkommen 5                                |
|---------------------------------------------|
| Anmeldeseite                                |
| Übersicht6                                  |
| Registrierungsverfahren für neue Benutzer 6 |
| Startseite                                  |
| Übersicht 8                                 |
| Allgemeine Suchfunktion                     |
| Firma auswählen 10                          |
| Sprache auswählen10                         |
| Suchergebnisse filtern 11                   |
| Assettyp auswählen13                        |
| Anpassen14                                  |
| Spalten sortieren14                         |
| Spalten filtern15                           |
| Ergebnisse exportieren 16                   |
| Paginierung16                               |
| Live-Chat                                   |
| Suchergebnisse                              |
| Detailseite                                 |
| Infos & Dokumente                           |
| Zeitachse24                                 |
| Sensordaten                                 |

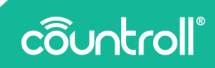

| Unbearbeitete Sensordaten       |
|---------------------------------|
| Asset-Verwaltung                |
| Aufgaben und Benachrichtigungen |
| QR-Code scannen                 |
| Verwaltungsseite                |
| Orte                            |
| Mitarbeiter                     |
| Präferenzen                     |
| Abonnements                     |
| Kundenzentrale                  |
| Eingangsseite                   |
| FAQ-Seite                       |
| Glossar                         |
| Profilseite                     |
| Support                         |

# Willkommen

#### Sehr geehrter Kunde,

wir beglückwünschen Sie zu Ihrem Kauf! Vielen Dank, dass Sie die countroll®-Walzenverwaltungsplattform nutzen. In dieser Anleitung werden die Grundfunktionen der Plattform sowie weitere erweiterte Funktionen erläutert:

- Überblick über alle Ihre Walzen und Sleeves
- Suchen, Filtern, Sortieren und Exportieren Ihrer Übersicht
- Zugriff auf alle einzelnen Walzen und Walzenbeschichtungsdaten:
  - Zeitachse
  - QR-Labels
  - Inspektionsberichte
  - Technische Datenblätter
  - Technischer Plan
  - Sensordaten
- Eigene Walzen-Identifizierungsschemata verwenden
- Kerneigenschaften bearbeiten und Walzenbeschreibung hinzufügen
- Zeitachsen durch das Hinzufügen von Ereignissen erstellen
- Bilder und andere Dokumente zu Ereignissen hochladen (Drag & Drop)
- Orte der Walzen nachverfolgen
- countroll®-Zugriff auf Benutzer innerhalb des Unternehmens verwalten und neue Benutzer hinzufügen

Sie können uns eine E-Mail an **info@countroll.com** senden, wenn Sie nach der Lektüre dieser Anleitung noch Fragen haben.

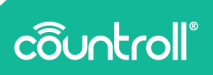

# Anmeldeseite

Besuchen Sie <u>https://app.countroll.com</u>, um die Anmeldeseite aufzurufen.

Übersicht

| countroll®             |                                                   | (FAC) Deutsch -                                            |
|------------------------|---------------------------------------------------|------------------------------------------------------------|
|                        | Anmeldung                                         |                                                            |
|                        | E-Mail                                            |                                                            |
|                        | Kennwort                                          | <b>0</b> -2                                                |
|                        | Anneldung Noch nicht registriert?<br>Registrieren | 3                                                          |
|                        | Kennwort vergessent Hier klicken                  | 6-                                                         |
| © Copyright countroll® | Dat                                               | enschutzerklärung - Cookie-Richtlinie - Lizenzvereinbarung |

- 1. Neues Kennwort per E-Mail anfordern
- 2. Eingegebenes Kennwort sichtbar machen
- 3. Registrierungsverfahren für neue Benutzer
- 4. Link zum FAQ-Abschnitt auf der countroll®-Website
- 5. Sprachauswahl
- 6. Live-Chat mit dem countroll®-Help Desk öffnen

Registrierungsverfahren für neue Benutzer

| 1 | _            |
|---|--------------|
|   | <b>—</b> ·   |
|   |              |
| ų | _ <i>V</i> _ |

Wenn ein Kollege bereits ein countroll®-Konto hat, befolgen Sie die Schritte für **Neue Benutzer einladen**. Laden Sie in Bezug auf Hersteller den Kunden wie im Abschnitt **Kundenzentrale** ein. Wenn diese Bedingungen nicht erfüllt sind, befolgen Sie dieses Verfahren:

|                                                                                                    |                       | @ FAQ                                                         |
|----------------------------------------------------------------------------------------------------|-----------------------|---------------------------------------------------------------|
| :ountroll"                                                                                                    | Registrieren          |                                                               |
| Willkommen beim countroll®-Webportal!                                                                                                    | Vorname *             |                                                               |
| Jetzt kostenios registrieren:<br>• So erhalten Sie Zugriff auf die individuellen<br>Walzen- und Beschichtungsdaten: Zeitachse,<br>Kennzeichnungsdaten, Inspektionsberichte,<br>teobriechen Datsohlitt uud Teobrieknan | Nachnume *            |                                                               |
| <ul> <li>So können Sie hire Walzen-Zeitabes aufrufen<br/>Nach der Registrierung können Sie die kostenlose<br/>countrolli8-App und das kostenloste Webportal<br/>nutzen</li> </ul>                                     | Kennwort *            |                                                               |
| Coogle Play                                                                                                    | Konnwort bestäligen * |                                                               |
|                                                                                                    | REGISTRIEREN          |                                                               |
|                                                                                                    | Stattdessen anmelden? |                                                               |
| ght countrol1®                                                                                                    |                       | Datenschutzerklärung - Cookie-Richtlinie - Lizenzvereinbarung |

- 1. Wechseln Sie im countroll®-Webportal zu https://app.countroll.com.
- 2. Klicken Sie auf Registrieren.
- 3. Füllen Sie die folgenden Informationen aus: Name, E-Mail, Kennwort (2x).
- 4. Klicken Sie auf das Häkchen von **Datenschutzerklärung**, **Cookie-Richtlinie und Lizenzvereinbarung**.
- 5. Klicken Sie auf die Schaltfläche **Registrieren**. Die Bearbeitung des übermittelten Formats kann einige Zeit in Anspruch nehmen. Sie erhalten eine Aktivierungs-E-Mail.
- 6. Öffnen Sie die Aktivierungs-E-Mail und klicken Sie auf den Aktivierungslink.
- 7. Melden Sie sich mit Ihrer E-Mail-Adresse und dem Kennwort beim Webportal an.

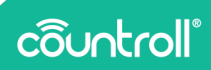

# **Startseite**

Übersicht

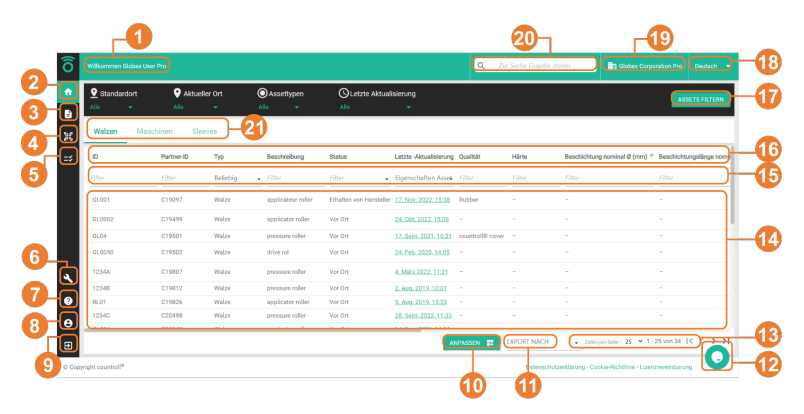

- 1. Begrüßungsnachricht
- 2. Startseite
- 3. Detailseite
- 4. QR-Code scannen
- 5. Aufgaben und Benachrichtigungen (\*)
- 6. Konfigurationszentrale
- 7. FAQ-Seite
- 8. Profilseite
- 9. Abmelden
- 10. Layout der Startseite anpassen
- 11. Ergebnisse in Tabelle exportieren
- 12. Live-Chat mit countroll®-Help Desk
- 13. Paginierung
- 14. Suchergebnisse
- 15. Spalten filtern
- 16. Spalten sortieren
- 17. Suchergebnisse filtern
- 18. Sprachauswahl
- 19. Auswahl Unternehmen

- 20. Allgemeine Suchfunktion
- 21. Assettyp auswählen

<sup>(\*)</sup> Die Funktionalität **Aufgaben und Benachrichtigungen** ist standardmäßig nicht verfügbar. Wenden Sie sich an countroll®, wenn Sie mehr über diese Funktionalität erfahren möchten.

# Allgemeine Suchfunktion

Mit der allgemeinen Suchfunktion können Sie eine spezielle Suche nach Text oder Werten durchführen, um eine oder mehrere Walzen zu finden.

Sie können zum Beispiel nach einer Nummer oder einer Beschreibung suchen, die in einer der Spalten aufgeführt ist:

- "Antrieb": Zeigt alle Walzen, deren Beschreibung das Wort "Antrieb" enthält.
- "123": Zeigt alle Walzen, deren Abmessung 123 entspricht, möglicherweise aber auch solche mit dieser Zahl in der Beschreibung.

| ô   |                 |               |             |                 |         |                        |          | Q 123  | ×                           | Globex Corporation Pro     |              |
|-----|-----------------|---------------|-------------|-----------------|---------|------------------------|----------|--------|-----------------------------|----------------------------|--------------|
| ÷.  | Standardort     | 💡 Ak          | tueller Ort | OAssettype      | n       | Letzte Aktualisierung  |          |        |                             | ASSE                       | TS FILTERN   |
| 8   | A16 •           | Ale           |             | ALC +           |         | Alle                   |          |        |                             |                            |              |
| 35  | Walzen          | Maschinen     | Sleeves     |                 |         |                        |          |        |                             |                            |              |
| =\$ | ID              | Partner-ID    | Тур         | Beschreibung    | Status  | Letzte -Aktualisierung | Qualität | Härte  | Beschichtung nominal Ø (mm) | * Beschichtungslänge nomit | nal Ø (mm) G |
|     | Filter          | Filter        | Beliebig -  | Filter          | Filter  | Elgenschaften Asse4    | Filter   | Filter | Filter                      | Filter                     | P            |
|     | ✓ Walzen enthä  | ik "123"      |             |                 |         |                        |          |        |                             |                            |              |
|     | 1234A           | C19807        | Walze       | pressure roller | Vor Ort | 4. März 2022. 11:21    |          |        |                             |                            | 1            |
|     | ✓ bevorzugte ID | enthält "123" |             |                 |         |                        |          |        |                             |                            |              |
|     | 1234A           | C19807        | Walze       | pressure roller | Vor Ort | 4. März 2022. 11:21    |          |        |                             |                            | 1            |
|     | 12348           | C19812        | Walze       | pressure roller | Vor Ort | 2. Aug. 2019, 10:01    |          |        |                             |                            |              |
| 0   | 1234C           | C20498        | Walze       | pressure roller | Vor Ort | 28. Sept. 2022. 11:33  |          |        |                             |                            |              |
|     | ar123#          | C34506        | Walze       | test roller     | Vor Ort | 29. Jan. 2020, 15:10   |          |        |                             |                            |              |

Sie können nach den folgenden Konzepten suchen:

- Durchmesser, Länge, Härte,
- Walzenbeschreibung, Beschichtungsart,
- countroll®-ID, Kunden-Walzen-ID,
- Auftragsnummer des Kunden und Herstellers, Liefernummer, Rechnungsnummer.

Die einzige **Beschränkung** ist, dass die **Suchabfrage mindestens drei** Zeichen enthalten muss.

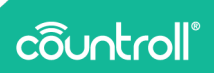

### Firma auswählen

Größere Unternehmen sind häufig in verschiedene Bereiche unterteilt. Mit dem countroll®-System werden diese als getrennte Firmen/Standorte dargestellt. Das bedeutet, dass jedes Werk seine eigenen Walzen verwalten kann.

Um ein Werk zu ändern, klicken Sie oben rechts auf den Firmennamen. Dann wählen Sie das Werk aus, mit dem Sie arbeiten möchten. Sie müssen sich nicht abmelden, die Seite wird automatisch aktualisiert.

|          | <b>Q</b> Zur  | Suche Einga | be starter |           | Unternehn   | nenswerk ausv | rählen     | Deutsch      |    |
|----------|---------------|-------------|------------|-----------|-------------|---------------|------------|--------------|----|
|          |               |             |            |           | Globex C    | orporation P  | 0          |              |    |
|          |               |             |            |           | Globex C    | orporation Fr | ee         | ETS FILTER   | N  |
|          |               |             |            |           |             |               |            |              |    |
|          |               |             |            |           |             |               |            |              |    |
| ichtungs | slänge nomina | lø(mm) G    | emessener  | Beschicht | tungsdurchr | nesser (mm)   | minimal nu | tzbarer Bezu | gs |

# Sprache auswählen

Die Sprache im countroll®-Webportal wird dynamisch angepasst.

Wählen Sie eine Sprache aus. Daraufhin wird der Bildschirm

automatisch in der ausgewählten Sprache angezeigt.

Derzeit werden die folgenden Sprachen unterstützt:

- Englisch,
- Deutsch,
- Niederländisch,
- Französisch,
- Polnisch,
- Russisch,
- Spanisch.

Diese Auswahl kann in Zukunft erweitert werden, wenn andere Sprachen benötigt werden.

|             | ٩        | Zur Suche Eingab | oe starter  | Globex Corpo       | ration Pro | Sprache<br>ändern |
|-------------|----------|------------------|-------------|--------------------|------------|-------------------|
|             |          |                  |             |                    | ASS        | English           |
|             |          |                  |             |                    |            | Deutsch           |
|             |          |                  |             |                    |            | Nederlands        |
| ierung      | Qualität | Härte            | Beschichtun | g nominal Ø (mm) ↑ | Beschichtu | Français          |
| Asseŧ       | Filter   | Filter           | Filter      |                    | Filter     | Polski            |
| 5:38        | Rubber   |                  | _           |                    | -          | Русский           |
| <u>5:09</u> | _        | _                | _           |                    | -          | Español           |

# Suchergebnisse filtern

Neben der allgemeinen Suchfunktion können Sie auch Walzen (oder Assets im Allgemeinen) auf der Basis verschiedener vordefinierter Parameter suchen:

- **Standardort**: Die Maschinenposition, an der das Asset verwendet werden soll (z. B. Linie 1 in Maschine 1)
- Aktueller Ort: Der Ort, an dem sich das Asset derzeit physisch befindet (z. B. im Lager, beim Hersteller usw.)
- Assettyp: Walzen und Sleeves sind die Standard-Assettypen. Das System ist aber flexibel und kann sich an alle Assets anpassen.
- Letzte Aktualisierung: Der Zeitpunkt, zu dem das Asset zum letzten Mal geändert wurde
- 1. Klicken Sie auf einen der Filter und wählen Sie mindestens einen Parameter aus.

Der Filtertitel wird **orange** angezeigt, was bedeutet, dass die Auswahl für diesen Filter geändert wurde, aber noch nicht aktiv ist.

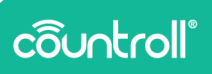

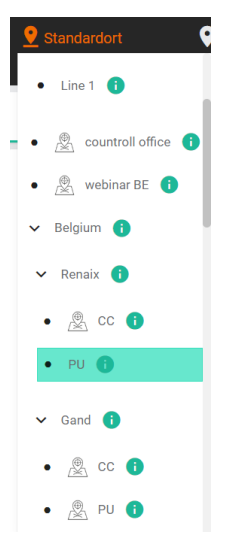

2. Klicken Sie auf die Schaltfläche **Assets filtern**, um die Filter für die Übersicht zu übernehmen.

Sobald der Filter übernommen wurde, wechselt der Filtertitel wieder zu **weiß** und die Suchergebnisse werden auf Grundlage der vorgenommenen Auswahl gefiltert.

In dem folgenden Beispiel werden die Walzen gesucht, deren Standardort **PU** ist.

| 오 Standardort  |                 | Aktueller Ort      |   | OAssetty        | pen      | O Letzte Aktualisierung  |                  |         |                    |
|----------------|-----------------|--------------------|---|-----------------|----------|--------------------------|------------------|---------|--------------------|
| (0 ausgewählt) | <b>*</b>        | Alle               |   | Alle            | <b>~</b> | Alle 👻                   |                  |         |                    |
| Walzen         | Maschinen       | Sleeves            |   |                 |          |                          |                  |         |                    |
| ID ⊕           | Partner-ID €    | о <sub>Тур</sub> ⊗ |   | Beschreibung ♥↓ | Status 👁 | Letzte -Aktualisierung 👁 | Qualität 👁       | Härte © | Beschichtung nomin |
| GL )           | <b>≺</b> Filter | Beliebig           | • | Filter          | Filter   |                          | countroll X      | Filter  | Filter             |
| GL04           | C19501          | Walze              |   | pressure roller | Vor Ort  | 17. Sept. 2021, 10:21    | countroll® cover | -       | -                  |

Diese Filter werden gespeichert, wenn Sie sich abmelden und erneut eine Verbindung mit dem Webportal herstellen.

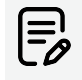

Wenn Sie nur nach einem Parameter filtern möchten, müssen Sie zuerst die Auswahl der anderen Filter aufheben, die noch aktiv sind. Andernfalls wird die Tabelle nach allen ausgewählten Parametern gefiltert. Wenn Sie nur einen Parameter ändern, werden die anderen Parameter damit nicht außer Kraft gesetzt.

#### Assettyp auswählen

Das countroll®-System wurde für die Verwaltung von Walzen entwickelt, aber in einem Unternehmen arbeiten Sie auch mit anderen Assetarten. Diese Assets können auch über die countroll®-Plattform verwaltet werden. Der Assettyp ist auch einer der vordefinierten Filter.

Die Assettypen können für jeden Kunden aktiviert/deaktiviert werden. Das ist auch der Grund, warum für jeden Assettyp getrennte Registerkarte verfügbar sind. Auf diese Art ist die Verwaltung übersichtlicher. Die Suche, das Filtern und Sortieren erfolgt für jeden der Typen separat. Wenn Sie nach einem Sleeve mit der ID M14 suchen, sich aber noch auf der Walzen-Registerkarte befinden, werden über die allgemeine Suchfunktion keine Ergebnisse gefunden. Klicken Sie einfach auf die Sleeve-Registerkarte, um die Ergebnisse zu sehen, nach denen Sie suchen.

Jeder Assettyp hat seine eigenen Eigenschaften. Dies sind einigen Assettypen:

- Walzen,
- Gebinde,
- Dorne
- Verbindungen,
- Sleeves,
- Maschinen,
- Ventile,
- Lagergehäuse,
- Formen,
- Hebeschlingen,
- Teile.

# côuntroll®

Eine Maschine hat zum Beispiel diese Eigenschaften: Marke, Typ, Hersteller, Seriennummer, Baujahr, Leistung, Spannung usw.

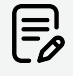

Wenn Sie andere Assettypen haben, die nicht mit den vordefinierten Assets übereinstimmen, wenden Sie sich für weitere Informationen und Konfigurationen an countroll<sup>®</sup>.

#### Anpassen

Mit der Schaltfläche **Anpassen** können Sie die Reihenfolge der Spalten in der Tabelle anders anordnen und/oder bestimmte Spalten ein- oder ausblenden.

1. Klicken Sie auf

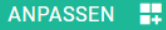

- 2. Daraufhin wird ein Fenster angezeigt, das erläutert, wie die Spalten angepasst werden.
- 3. Klicken Sie auf **OK**.
- 4. Ordnen Sie die Spalten neu an, indem Sie die Spaltentitel ziehen.
- 5. Blenden Sie Spalten mit dem Augensymbol 💿 ein oder aus.

Typ 🤨

Eine unsichtbare Spalte sieht so aus:

Eine sichtbare Spalte sieht so aus:

6. Klicken Sie auf ANPASSUNG STOPPEN 👯 , wenn Sie fertig sind.

# Spalten sortieren

Die Übersicht der Walzen kann sortiert werden, **indem Sie auf den** Spaltentitel klicken. In einigen Fällen kann es praktisch sein, nach der ID zu sortieren, in anderen Fällen ist die Sortierung nach der letzten Aktualisierung sinnvoller. Die Standardsortierreihenfolge ist absteigend nach countroll®-ID.

1. Klicken Sie auf eine Spalte, um die Ergebnisse aufsteigend zu sortieren.

Neben der Spalte wird ein Aufwärtspfeil-Symbol angezeigt.

- 2. Klicken Sie erneut auf eine Spalte, um die Ergebnisse absteigend zu sortieren.
  - Neben der Spalte wird ein Abwärtspfeil-Symbol angezeigt.
- 3. Klicken Sie ein drittes Mal, um zur Standardsortierung zurückzukehren.

# Spalten filtern

Die allgemeinen Suchergebnisse oder Filter können weiter verfeinert werden, indem Sie jede Spalte einzeln filtern. Jede Spalte hat ein Filterfeld unmittelbar unter dem Spaltentitel. Dieses Feld kann ein Eingabefeld sein, in das Sie selbst Text eingeben können, oder eine Dropdown-Liste. Sie können nach mehreren Spalten gleichzeitig filtern. Filter werden beim Abmelden und der erneuten Anmeldung beim Webportal nicht gespeichert.

Einige Beispiele für Anwendungsfälle:

• Alle Walzen, deren ID mit GL beginnt und über eine countroll®-Beschichtung verfügen.

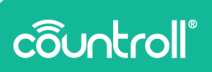

| <b>O</b> Standardort |   | • Aktueller Ort |          | OAssettypen |                 | ULetzte Aktualisierung |                          |                  |
|----------------------|---|-----------------|----------|-------------|-----------------|------------------------|--------------------------|------------------|
| (0 ausgewählt        | ) | <i>,</i>        | Alle     | •           | Alle            | •                      | Alle 👻                   |                  |
| Walzen               | N | laschinen       | Sleeves  |             |                 |                        |                          |                  |
| ID ⊕                 |   | Partner-ID 👁    | Тур 🎯    |             | Beschreibung ⊕↓ | Status 👁               | Letzte -Aktualisierung © | Qualität 👁       |
| GL                   | × | Filter          | Beliebig | •           | Filter          | Filter                 |                          | countroll 🗙      |
| GL04                 |   | C19501          | Walze    |             | pressure roller | Vor Ort                | 17. Sept. 2021, 10:21    | countroll® cover |

 Alle Walzen, deren ID mit GL beginnt und deren gemessene Beschichtung >= 120 mm beträgt.

| 9 Standardo    | ort          | Aktueller Ort | OAsse            | ettypen C               | Letzte Aktualisierung    |                 |            |                               |                                   | ASSETS ENTERN     |
|----------------|--------------|---------------|------------------|-------------------------|--------------------------|-----------------|------------|-------------------------------|-----------------------------------|-------------------|
| (0 ausgewählt) | ÷            | Alle 👻        | Alle             | ★ A                     | le 👻                     |                 |            |                               |                                   | HUGETO TICTENT    |
| Walzen         | Maschinen    | Sleeves       |                  |                         |                          |                 |            |                               |                                   |                   |
| ID ®           | Partner-ID @ | тур 🗢         | Beschreibung 🗢 🗸 | Status ©                | Letzte -Aktualisierung @ | Qualität 🗢      | Härte Ø    | Beschichtung nominal Ø (mm) @ | Beschichtungslänge nominal Ø (mm) | Gernessener Besch |
| GL             | × Filter     | Beliebig      | • Filter         | Filter                  | Eigenschaften Asset 🖌    | Fälter          | Filter     | Filter                        | Filter                            | >=120             |
| GL04           | C19501       | Walze         | pressure roller  | Vor Ort                 | 17. Sept. 2021. 10:21    | countrol% cover |            |                               |                                   | 120               |
| GL100          | C39431       | Walze         | driver roller    | Erhalten von Hersteller | 13. Dez. 2021.09.29      | Morkal          | 55 Shore A | 500                           | 1000                              | 505               |

# Ergebnisse exportieren

Die Suchergebnisse können nach Excel oder in eine CSV exportiert werden. Die angewendete Filter werden dabei berücksichtigt.

# Paginierung

Verwenden Sie diese Schaltflächen, um zu definieren, wie viele Suchergebnisse auf Seite 1 angezeigt werden sollen. Mit den Navigationsschaltflächen können Sie durch die Ergebnisse nach vorn oder nach hinten navigieren.

# Live-Chat

Mit der Live-Chat-Funktionalität können Sie direkt mit jemandem bei countroll® chatten. Sie können über den Live-Chat auch Dateien senden.

Der Support ist in Englisch, Französisch und Niederländisch verfügbar.

| Need help? Any question? Chat with us nov | v. |
|-------------------------------------------|----|
| English ╬ français 🚺 🌗 Nederlands 🗖 🌗     |    |

|         | Add free live chat to your site                                          |                             |
|---------|--------------------------------------------------------------------------|-----------------------------|
| Write a | a reply 🖒 🖉 🙂                                                            |                             |
| 1.      | <ul> <li>Klicken Sie auf das Symbol<br/>starten.</li> </ul>              | , um Ihre Chat-Sitzung zu   |
| 2.      | <ul> <li>Klicken Sie auf das Symbol<br/>wenn Sie fertig sind.</li> </ul> | , um den Chat zu schließen, |

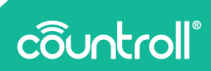

# Suchergebnisse

Die Suchergebnisse werden auf Basis der Suchabfrage und Filter angezeigt. Wenn Sie **auf eine Walze klicken, werden die Details der Walze auf der Detailseite angezeigt**. Eine Ausnahme hierfür sind die unterstrichenen Daten der letzten Aktualisierung. Wenn Sie **auf das Datum klicken**, wird die Detailseite geöffnet und **zeigt die Zeitachse**, **auf der das letzte registrierte Ereignis ausgewählt ist**.

| 🔮 Standardort  |           | Aktueller O | t OAssettyp      | oen 🕓 Letzt               | te Aktualisierung               |                  |        |  |
|----------------|-----------|-------------|------------------|---------------------------|---------------------------------|------------------|--------|--|
| (0 ausgewählt) | •         | Alle 👻      | Alle             | ✓ Alle                    | <b>*</b>                        |                  |        |  |
| Walzen         | Maschinen | Sleeves     |                  |                           |                                 |                  |        |  |
| ID             | Partner-  | ID Typ      | Beschreibung     | Status                    | Letzte -Aktualisierung          | Qualität         | Härte  |  |
| Filter         | Filter    | Beliel      | pig 🗸 Filter     | Filter                    | Eigenschaften Asset             | Filter           | Filter |  |
| GL001          | C19097    | Walze       | applicateur rol  | ler Erhalten von Herstell | ler <u>17. Nov. 2022, 15:38</u> | Rubber           | -      |  |
| GL0002         | C19499    | Walze       | applicator rolle | er Vor Ort                | 24. Okt. 2022. 15:09            | )-               | -      |  |
| GL04           | C19501    | Walze       | pressure roller  | Vor Ort                   | 17. Sept. 2021, 10:21           | countroll® cover | -      |  |
| GL0050         | C19502    | Walze       | drive rol        | Vor Ort                   | 24. Feb. 2020, 14:05            | -                | -      |  |
| 1234A          | C19807    | Walze       | pressure roller  | Vor Ort                   | 4. März 2022, 11:21             | -                | -      |  |
| 1234B          | C19812    | Walze       | pressure roller  | Vor Ort                   | 2. Aug. 2019, 10:01             | -                | -      |  |
| RL01           | C19826    | Walze       | applicator rolle | er Vor Ort                | 5. Aug. 2019, 15:33             | -                | -      |  |
| 1234C          | C20498    | Walze       | pressure roller  | Vor Ort                   | 28. Sept. 2022, 11:33           | -                | -      |  |
|                |           |             |                  |                           |                                 |                  |        |  |

# Detailseite

Nachdem Sie über die Startseite eine Walze gefunden haben, können Sie die Details aufrufen, indem Sie auf die Walze klicken. Auf der Detailseite können Sie oben auch nach einer countroll®-ID suchen. Die geöffneten Walzen werden als Registerkarten angezeigt, sodass Sie leicht zwischen verschiedenen Walzen navigieren können.

| ô | Wilkommen Clobex User Pro |   |  |   | Q | countroll®-Asset-ID | B Globex Corporation Pro |  |
|---|---------------------------|---|--|---|---|---------------------|--------------------------|--|
| ٠ | GL001                     | × |  | × |   |                     |                          |  |

Auf der Detailseite einer Walze sehen Sie oben einige Registerkarten. Die folgenden beiden Registerkarten sind die wichtigsten des Walzenverwaltungssystems:

- Infos & Dokumente
- Zeitachse

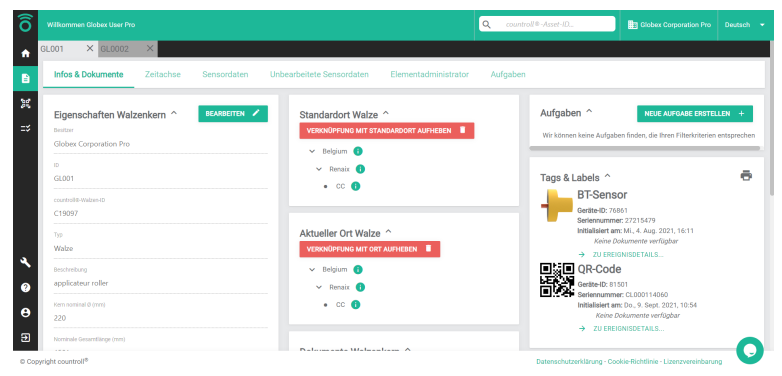

# Infos & Dokumente

Die Registerkarte "Infos & Dokumente" enthält Informationen zum Kern der Walze:

- Messungen und Eigenschaften
- Partner-Walzen-ID
- Ort
- Dokumente
- Tags & Labels

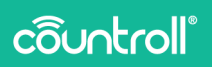

- Letztes Ereignis Neubeschichtung oder Nachschleifen
- ...

#### Eigenschaften Walzenkern

Klicken Sie auf die Schaltfläche **Bearbeiten**, um die Walzeneigenschaften zu bearbeiten. Wenn eine Walze nicht mehr verwendet wird, können Sie sie von der Plattform entfernen, indem Sie beim Bearbeiten auf **Asset löschen** klicken. Sie können eine Walze auch deaktivieren, indem Sie auf **Dauerhaft außer Betrieb nehmen** klicken.

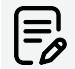

Seien Sie dabei aber vorsichtig. Es gibt keine Möglichkeit, eine Walze nach der Deaktivierung wieder zu reaktivieren.

|                                             |                                                                  | Q, countrol/8-Acast-10                                              |               |
|---------------------------------------------|------------------------------------------------------------------|---------------------------------------------------------------------|---------------|
| GL001 ×                                     |                                                                  |                                                                     |               |
| Infos & Dokumente Zeitachse Sensordaten Unb | searbeitete Sensordaten Elementadministrator Aufgaben            |                                                                     |               |
| Eigenschaften Walzenkern ^                  | Standardort Walze 🔿 VERNOPENG MIT STANDARDORT AUFHEREN           | Aufgaben ^                                                          | E ERSTELLEN + |
| Bestger                                     | v Belgum ()                                                      | We kinnen keine Aufzahen finden die hern Filterinterien entstareche | 0             |
| Globex Corporation Pro                      | V Renaix 0                                                       |                                                                     |               |
| 0<br>GL001                                  | • 00 0                                                           | Tags & Labels ^                                                     | •             |
|                                             |                                                                  | BT-Sensor                                                           |               |
| C19097                                      | Alctueller Ort Walze                                             | Geste-D: 70301<br>Seriese sense: 77715470                           |               |
| 20                                          |                                                                  | Initialisiert am: MI., 4, Aug. 2021, 16:11                          |               |
| Wotze                                       | - bogan -                                                        | 20 EFSIGNISDETAULS                                                  |               |
| Restriction                                 |                                                                  | QR-Code                                                             |               |
| applicateur roller                          | · · · · · · · · · · · · · · · · · · ·                            | Geritte-D2: 81501                                                   |               |
| Kan sominal (r) (nm)                        |                                                                  | Initialisiert and Do., 9. Sept. 2021, 10:54                         |               |
| 220                                         | Dokumente Walzenkern ^                                           | ZU EREIONISDETAILS.                                                 |               |
| Nominale Gesamtlinge (nm)                   |                                                                  |                                                                     |               |
| 1581                                        |                                                                  |                                                                     |               |
| fans                                        | Dattern Hocht and eine beidenge Stelle und legen sie sie ab oder | Letztes Ereignis Neubeschichtung ^                                  |               |
| Erhalten von Hersteller                     |                                                                  | O Neu beschichtet                                                   |               |
| Vorlbergehend                               |                                                                  | ML, 23. Feb. 2022, 08:02                                            |               |
| × Nein                                      | aktueller Ordner: 🏫                                              | Rubber                                                              | •             |
| inht countrall <sup>®</sup>                 |                                                                  | C127804                                                             |               |

#### Ort

Der Ort einer Walze wird auf verschiedene Arten verfolgt:

- GPS-Koordinaten des Smartphones
- Standardort
- aktueller Ort

Jedes Mal, wenn der QR-Code einer Walze mit einem Smartphone gescannt wird, werden die GPS-Koordinaten des Smartphones automatisch gespeichert. Diese Koordinaten werden unten links auf der Registerkarte "Infos & Dokumente" angezeigt. Klicken Sie auf das Symbol 🔍, um den Ort in Google Maps anzuzeigen.

| Kern nominal 0 (mm)                                                                 |                                                                                                    |
|-------------------------------------------------------------------------------------|----------------------------------------------------------------------------------------------------|
| 220                                                                                 | = 40.0034894,4.8530139 Q X To Y Kestaurants Et Hotes Annaders                                                                                                    |
| Nominale Gesamtlinge (mm)<br>1581                                                   | Point Energy 71                                                                                                    |
| Status<br>Erhalten von Hersteller                                                   | Sinda Q Sinda Q Sinda Q Sinda Q Sinda Q                                                                                                    |
| Voribergehend  Voribergehend  Nein                                                  | 46'48'32.2'N 4'51'13.0'E                                                                                                    |
| Gravier oder nickt?                                                                 | 45.808949.4.853614                                                                                                    |
| Gravier mit countroller-vagen-ID C19097 Letter-sktaliseung Do. 17. Nov. 2022, 15:38 | Image: Second Second |
|                                                                                     | 3 Rue Colbert, 71100 Chalon-sur-Sadne, Frankrijk                                                                                                    |
| Letzte bekannte GPS-Koordinaten ^                                                   | RV53+HCH Chalon sur-Sadne, Frankrijk                                                                                                    |
|                                                                                     | Ontbrekende plaats toevoegen                                                                                                    |
| 50.7541834, 3.6538224 29. Juni 2021, 16:28                                          | 📑 Je bedrijf toevoegen                                                                                                    |
|                                                                                     | Een label toevoegen     (terrains à bilin)                                                                                                    |

Der Standardort und der aktuelle Ort werden in der Mitte des Bildschirms angezeigt. Walzen müssen manuell über die Smartphone-App (Scannen des Barcodes/QR-Codes) oder über das Webportal mit einem Ort verknüpft werden. Die Liste der Orte wird auf der **Verwaltungsseite** verwaltet.

Der Standardort und der aktuelle Ort unterscheiden sich wie folgt:

- **Standardort**: Die Maschinenposition, an der das Asset verwendet werden soll (z. B. Linie 1 in Maschine 1).
- Aktueller Ort: Der Ort, an dem sich das Asset derzeit physisch befindet (z. B. im Lager, beim Hersteller usw.).

So fügen Sie einen Ort über das Webportal hinzu:

- 1. Klicken Sie auf Verknüpfung mit Ort +.
- 2. Wählen Sie einen Ort aus der Liste aus.
- 3. Klicken Sie auf Verknüpfung mit Ort.

So heben Sie die Verknüpfung mit einem Ort auf:

- 1. Klicken Sie auf Verknüpfung mit Ort aufheben.
- 2. Klicken Sie auf Ja, Verknüpfung mit Ort aufheben.

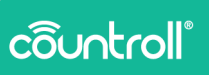

| Standardort Walze ^                  |
|--------------------------------------|
| VERKNÜPFUNG MIT STANDARDORT AUFHEBEN |
| ✓ Belgium ()                         |
| ✓ Renaix (i)                         |
| • CC (i)                             |
|                                      |
| Aktueller Ort Walze ^                |
| VERKNÜPFUNG MIT ORT AUFHEBEN         |
| ✓ Belgium 🚺                          |
| ✓ Renaix ()                          |
| • cc <b>()</b>                       |
|                                      |

#### Dokumente hochladen

Dokumente können vom Kunden und vom Aufbereiter **hochgeladen** werden. Ein Beispiel dafür ist der technische Plan.

Jeder kann auch Dokumente mit Drag&Drop oder über die API hochladen. Eine Baumstruktur mit Ordnern kann ebenfalls zum Hochladen verwendet werden. Wenn Sie Ordner verwenden, werden Dokumente in den Ordner hochgeladen, der derzeit geöffnet ist.

|                                                              |                                      |                                        | 🔍 countrol/9-Accet-ID                                           |           |
|--------------------------------------------------------------|--------------------------------------|----------------------------------------|-----------------------------------------------------------------|-----------|
| teilte                                                       | v Belgium 🚯                          |                                        | Wir können keine Aufgaben finden, die ihren Filterkriterien ent | tsprechen |
| Globex Corporation Pro                                       | Y Brook 0                            |                                        |                                                                 |           |
| 0                                                            |                                      |                                        |                                                                 |           |
| GL001                                                        |                                      |                                        | Tags & Labels                                                   |           |
|                                                              |                                      |                                        | BT-Sensor                                                       |           |
| C19097                                                       | Aktuallar Ort Walta                  | ONDIFELING MIT ORT ALFHEREN            | GerlitterID: 76851<br>Sectores assessed: 22215 (20)             |           |
|                                                              |                                      |                                        | Initialisiert anz Mi, 4. Aug. 2021, 16:11                       |           |
| 199<br>Militan                                               | V Belgium 🕕                          |                                        | Keine Dokumente verfügbar                                       |           |
|                                                              | ✓ Persakt ()                         |                                        | - ZU EREDNISDETALS                                              |           |
| leachreibung                                                 | • 00 💿                               |                                        | EF 20                                                           |           |
| opplicateur roller                                           |                                      |                                        | Seriennummer: CL000114050                                       |           |
| ian sominal & (mm)                                           |                                      |                                        | Initialisiert am: Do., 9. Sept. 2021, 10:54                     |           |
| 220                                                          | Dokumente Walzenkern ^               |                                        | Kevie Dokumente vertagoar     Ti Epelovisoema s                 |           |
|                                                              |                                      |                                        |                                                                 |           |
| 1581                                                         |                                      |                                        |                                                                 |           |
|                                                              | Ziehen Sie die Dateien an eine belie | ebige Stelle und legen Sie sie ab oder | Letztes Freignis Neubeschichtung                                |           |
| Dhultan unn Harsteller                                       |                                      | HOCHRADEN                              | A Maria harabiahant                                             |           |
|                                                              |                                      |                                        | o Neu Deschichter                                               |           |
| Varibergehend                                                | (405)                                |                                        | ML, 23. F80. 2022, URU2                                         |           |
| × Nein                                                       | aktueller Orcher: 👚                  |                                        | Rubber                                                          |           |
| Dravie til ofer nicht?                                       |                                      |                                        | C127804<br>Pieter Messelv                                       |           |
| <ul> <li>Graviert mit countroll®-Walzen-ID C19097</li> </ul> | Neuer Ordner                         | B                                      | GLOBEX CORPORATION PRO                                          |           |
|                                                              |                                      |                                        | Keise Dokumente verfügb                                         | ar        |
| Do., 17. Nov. 2022, 15:38                                    | image o7 prig                        |                                        | → 20 EMERONESOCIALS                                             |           |
|                                                              | romer-owack.jpg                      | 10/01/2020                             |                                                                 |           |
|                                                              | 📔 Technical, plan.pdf                | 10/01/2020 🧨 🔳 🔰                       |                                                                 |           |

#### Tags & Labels

Unter **Tags & Labels** wird angezeigt, welcher QR-Code, welches NFC-Tag und/oder welcher Sensor mit der Walze verknüpft ist. Dort ist auch ein Link zu dem Kopplungsereignis in der Zeitachse aufgeführt.

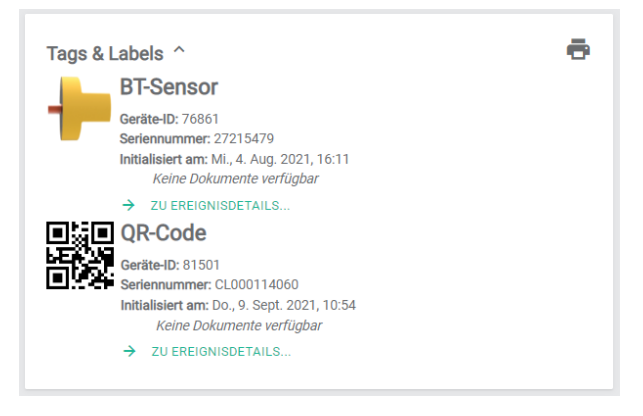

#### Letztes Ereignis Neubeschichtung

Das letzte Neubeschichtungsereignis enthält Informationen zu dem aktuell aufgetragenen Beschichtungsmaterial, die entsprechenden Dokumente (wenn vorhanden) und einen Link zu dem Ereignis in der Zeitachse.

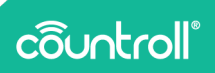

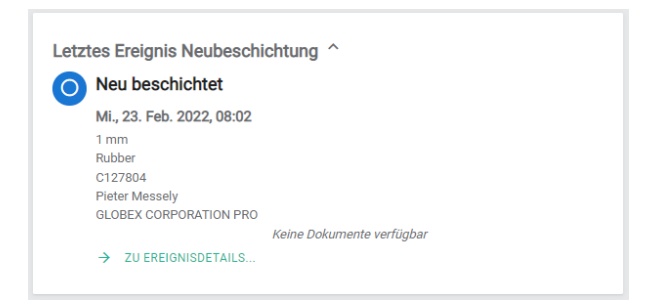

#### Letztes Qualitätsereignis

Das letzte Qualitätsereignis enthält einige Informationen zur letzten durchgeführten Qualitätsprüfung der Beschichtung, die entsprechenden Dokumente (wenn vorhanden) und einen Link zu dem Ereignis in der Zeitachse.

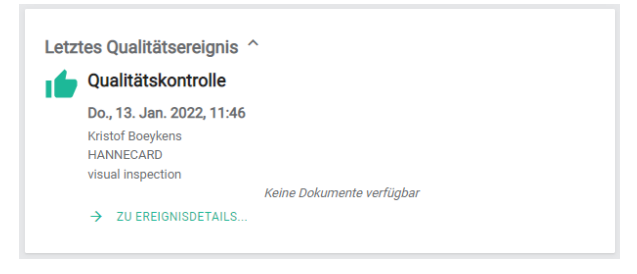

#### Aufgaben und Benachrichtigungen

Bitten Sie Ihren Ansprechpartner bei countroll® um weitere Informationen zu der Funktionalität **Aufgaben und Benachrichtigungen**.

#### Zeitachse

Im Gegensatz zu **Infos & Dokumente** verfolgt die **Zeitachse** zeitbezogene Ereignisse während der Nutzungsdauer der Walze.

Eine Walze kann zum Beispiel in eine Produktionslinie eingebaut oder daraus ausgebaut werden. Eine Walze kann bei einer Gelegenheit neu beschichtet und bei einer anderen Gelegenheit nachgeschliffen werden. Bei einer Qualitätsprüfung kann eine Walze hervorragend abschneiden, bei einer nachfolgenden Prüfung dann aber eine geringere Qualität aufweisen.

Dies sind die verschiedenen Ereignisarten:

- eingebaut,
- ausgebaut,
- verknüpft,
- Verknüpfung aufgehoben,
- neu beschichtet,
- nachgeschliffen,
- mechanisch repariert,
- Qualitätskontrolle,
- sonstiges.

Die Zeitachse (2) besteht aus **Ereignissen** (1) dieser Arten. Sie sind so angeordnet, dass sich das aktuellste ganz oben befindet. Jedes Ereignis hat zudem verschieden Eigenschaften, zugehörige Elemente und Dokumente.

- Die **Eigenschaften** (3) beschreiben das Ereignis (wer was wann getan hat). Diese Eigenschaften können für jede Ereignisart anders sein.
- **Zugehörige Elemente** (4) sind häufig Nummern oder IDs von Dokumenten, die auf das Ereignis verweisen. Die typischen zugehörigen Elemente sind Bestellungen, Liefernummern, Rechnungsnummern usw.
- Im Gegensatz zu den Dokumenten unter "Infos & Dokumente" sind die **Dokumente** (5) eines Ereignisses immer mit dem Ereignis verknüpft. Ein Aufbereiter kann automatisch bestimmte Dokumente in seinem ERP mit seinem Neubeschichtungsereignis verknüpfen: Prüfberichte, technische Datenblätter, Kennzeichnungsdaten, Auswuchtberichte usw.

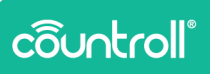

| s & Dokumente Zeitachse Se | nsordaten | Unbearbeitete Sensordaten Bementadministrato | Aufgaben    |                                          |            |
|----------------------------|-----------|----------------------------------------------|-------------|------------------------------------------|------------|
| DECEMBER AND STREET. A.    | T         |                                              |             | Neu beschichtet                          |            |
|                            | -1        | Neu beschichtet                              |             |                                          |            |
|                            |           | DL, 12, Milez 2019, 08:23                    |             | Details                                  |            |
|                            |           | HEE SCOR/70-1                                |             | East Un<br>11 Mar 2020 0925              |            |
|                            |           | HANNECARD                                    | - 1481/0333 |                                          |            |
| 11<br>19 Cist. 2018        | 0         | M0,2020-01-07,11-07-05.(x)                   | 10/01/0222  | Tax 1                                    |            |
|                            | - 11      | basection, report pdf                        | 1411(033)   | Kristof Boeykens                         |            |
| 13 Feb. 2022               |           | Label, data pdf                              | 14/01/0300  | Measured (const."                        |            |
|                            |           | Technical_data_alvert.pdf                    |             | 250.15                                   |            |
|                            |           | → DUDEDNEDCIALE                              |             |                                          |            |
|                            |           |                                              |             | Detter<br>Vesserari                      |            |
|                            |           |                                              |             | Nonecaro                                 |            |
|                            |           | Nacigescharten                               |             |                                          |            |
|                            |           | 233.6 mm                                     |             | (                                        |            |
|                            | 0         | HEE SCOROZI<br>HAANFCARD                     |             | zugenong                                 |            |
|                            | <b>۳</b>  | Inspection_report pdf                        | 14/01/0300  | Attestautragenome Hermiler               |            |
|                            |           | Label_desc.pdf                               | 14/01/2222  |                                          |            |
|                            |           | <ul> <li>BUERBONISETALS</li> </ul>           |             |                                          |            |
|                            |           |                                              |             | Dokumente                                |            |
|                            |           |                                              |             | HAV. SIGN 70 1, 2023003, Silver 4900 pdf | 14/07/2028 |
|                            |           | Nachgeschatten                               |             | <b>1</b> ma0, 2020-01-07, 11-07-05 (pp   | 16/01/2028 |
|                            |           | PE, 4. Jan. 2019, 09:29<br>243 mm            |             | 📓 Inspection, report pull                | 14/07/2028 |
|                            | 0         | HEE 5027308                                  |             | Label, data pdf                          | 14/01/2028 |
|                            | Ľ         |                                              |             | Technical, dess, sheet pdf               | 10/07/2020 |

#### Ereignisse hinzufügen

Wenn keines der vorhandenen Ereignisse Ihren Anforderungen entspricht, wenden Sie sich an countroll<sup>®</sup>, um weitere Informationen und Konfigurationen für benutzerdefinierte Ereignisse zu erhalten.

Ereignisse können über die Smartphone-App sowie über das Webportal hinzugefügt werden.

So fügen Sie ein Ereignis über das Webportal hinzu:

- 1. Klicken Sie auf die Schaltfläche **Ereignis hinzufügen +**. Daraufhin wird ein Popup-Fenster angezeigt.
- 2. Wählen Sie die Ereignisart aus.
- 3. Geben Sie die Eigenschaften ein.
- 4. Wählen Sie im unteren Bereich aus, ob Ihr Ereignis öffentlich sein soll.
  - Privat: Nur der Besitzer sieht das Ereignis in der Zeitachse.
  - Öffentlich: Sowohl der Besitzer als auch der Aufbereiter/Hersteller können das Ereignis in der Zeitachse sehen.
- 5. Klicken Sie auf **Speichern**.

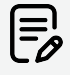

Jedes Ereignis ist im Besitz des Erstellers. Das bedeutet, dass nur der Ersteller und der Besitzer des Assets das Ereignis sehen können. Standardmäßig haben Hersteller keinen Zugriff auf die Ereignisse anderer Hersteller.

Sobald ein Ereignis erstellt wurde, können Dokumente über Drag & Drop oder die API zu dem Ereignis hochgeladen werden.

# Sensordaten

| Williammen                                                                                                    |                                                                                                    |                                                                                                    | Q. countral P                    | -Asset-ID. In Rock and Rollers International Deutsch                                            |
|----------------------------------------------------------------------------------------------------|----------------------------------------------------------------------------------------------------|----------------------------------------------------------------------------------------------------|----------------------------------|-------------------------------------------------------------------------------------------------|
| 019097 ×<br>Infos & Dokumente Zeltachse &                                                                                                    | Sensordaten Unbearbeitete Sensordate                                                                                               | n Elementadministrator                                                                                                    |                                  |                                                                                                 |
| 2x80x7x80         Total           6         Lettery 54 Bandeen           1         Letters 16 Bandeen           1         Letters Model           1         Letters Model           1         Letters 4 Mandeen           1         Letters 4 Mandeen           1         Alleen           1         Bandzerstefferent | 2.7. 194 2888, 1947                                                                                                    |                                                                                                    | Sensore für sungereitliche Walze | Health<br>Henry vogo: 11/1<br>Henry vogo: 12/1<br>Monory vogo: 12/1<br>Current config ~         |
| Umdrehungen<br>Ossertensrohlvogen<br>124 131<br>Mattal Chrokhogen in 76. 246n.<br>124 131<br>Darforderbillsanderbillager pro 27. 246n.<br>124 133                                                                                                    | Laufende Meter<br>Laufende Meter<br>4002<br>Laufent Laufenselen h. 71. 244an.<br>4002<br>Laufent Laufenselen m. 71. 244an.<br>4002 | Kinematik<br>Mac, backwalgiat<br>0 pm<br>Ozerskeln gestveledgiat<br>0 pm<br>Material innere Beschleningeng<br>06<br>Material innere Vestigerung<br>05 | LaberazyMas                      | Ver Laptong<br>By<br>Estend<br>Land,<br>Land,<br>By Laptong<br>By<br>By<br>Converted<br>7,2006. |
| Umdrehungen                                                                                                    |                                                                                                    |                                                                                                    |                                  | C                                                                                               |

Sensordaten enthalten eine Übersicht über die Daten, die unser countroll®-Sensor zu Ihren Walzgeräten und industriellen Walzen sammelt. Der Sensor misst die Umdrehungen, Geschwindigkeit, Beschleunigung, Vibrationen oder Temperatur.

Diese Daten werden dann an die countroll®-Cloud-Plattform übermittelt. Dort können die Endkunden über die API auf sie zugreifen, um sich ausführlicher mit den Daten zu befassen.

# côuntroll®

Weitere Informationen zum countroll®-Sensor finden Sie unter https://www.countroll.com/sensorkit?utm\_source=rlrmng-manual oder wenden Sie sich direkt an Ihre Kontaktperson bei countroll®.

 Image: Second Second

Unbearbeitete Sensordaten

Auf der Registerkarte **Unbearbeitete Sensordaten** können Sie die Daten auswählen und herunterladen, die von den Sensoren über einen bestimmten Zeitraum gesammelt wurden. Nachdem Sie die Daten und den Zeitraum ausgewählt haben, klicken Sie auf **CSV herunterladen**.

### Asset-Verwaltung

Über Asset-Verwaltung können Sie bestimmte administrative

Einstellungen in Bezug auf ein Asset ändern.

| ô      |                                         |                                                       | Q                              | antrol (P - Apart-10). 📑 Globes Corposition Pro 🛛 Deutsch 🔹   |
|--------|-----------------------------------------|-------------------------------------------------------|--------------------------------|---------------------------------------------------------------|
| •      | iL001 ×                                 |                                                       |                                |                                                               |
| в      | Infos & Dokumente Zeitachse Sensordaten | Unbearbeitete Sensordaten Dementadministrator Aufgabe | n                              |                                                               |
| x      | Verknüpfte Firmen                       | VERINGHING HINZUFORM +                                | Status ändern<br>Asterior Tata |                                                               |
| =\$    | Firma                                   | Verhältnis *                                          | Erhalten von Hersteller        |                                                               |
|        | Filter                                  | Filter -                                              | Never Status aureditien        |                                                               |
|        | Globes Corporation Pro<br>(200)         | Bestzer                                               |                                | SPECHERN                                                      |
|        | Rock and Pollers International<br>(252) | Oetoek mit                                            | l                              | J                                                             |
|        |                                         |                                                       |                                |                                                               |
|        | Zeitachsen zusammenführen               |                                                       |                                |                                                               |
|        | 19097                                   | SUCIEN EU                                             | SUCHEN                         |                                                               |
|        | Neu beschichtet 9. Okt. 2010            |                                                       | 3                              |                                                               |
| ۹      | Nachgeschilfen 8. Nov. 2318             |                                                       |                                |                                                               |
| 0      | Nachgeschiffen 6. Dez. 2018             |                                                       |                                |                                                               |
| ө      | Nachgeschilffen 4. Jan. 2019            |                                                       |                                |                                                               |
| Ð      | Nachgeschilffen 31. Jan. 2019           |                                                       |                                | 0                                                             |
| © Copy | oht countroli®                          |                                                       |                                | Datanschutzerklärung - Cookie Richtlinie - Lizenzvereinbarung |

Die Asset-Verwaltung ist in drei Bereiche unterteilt:

- 1. Verknüpfte Firmen
- 2. Status ändern
- 3. Zeitachsen zusammenführen

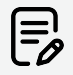

Es ist ein bewährtes Verfahren, wenn der Endkunde der EIGENTÜMER ist und jeder Lieferant den Zugriff GETEILT\_MIT hat. Damit werden Daten ausgeblendet, die von anderen Lieferanten stammen. Ein Asset kann im Besitz mehrerer Parteien sein, wie z. B. Walzenmakler, die die Walze gemeinsam mit dem Endkunden besitzen, oder Maschinenhersteller, die die Maschine gemeinsam mit dem Endkunden besitzen, der die Maschine gekauft hat.

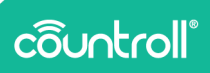

#### Verknüpfte Firmen

**Verknüpfte Firmen** enthält alle Firmen oder Konten, die Zugriff auf das Asset haben. Diese Liste enthält den Besitzer der Walze, kann aber auch Aufbereiter und/oder Hersteller der Walze enthalten.

Eine Firma kann zwei Arten von Beziehungen haben:

- Besitzer
- Geteilt mit

Die "Besitzer"-Firmen können weitere Firmen zu dem Asset hinzufügen, während Firmen mit dem Status "Geteilt mit" keine anderen Unternehmen mit dem Asset verknüpfen können. Daher ist die Funktion "Verknüpfte Firmen" für "Geteilt mit"-Firmen in der folgenden Beispiel-Bildschirmaufnahme nicht sichtbar:

| ô       |                                             |                                             |        | Q. countral #-Asset-AD. |                                            |        |
|---------|---------------------------------------------|---------------------------------------------|--------|-------------------------|--------------------------------------------|--------|
| •       | C19097 ×                                    |                                             |        |                         |                                            |        |
| в       | Infos & Dokumente Zeitachse Sensordaten Unb | earbeitete Sensordaten Elementadministrator |        |                         |                                            |        |
| н<br>•• | Status ändern<br>Marine Italiek<br>Vor Gri  |                                             |        |                         |                                            |        |
|         | Neuer Status<br>Neueri Status auswählen     |                                             |        |                         |                                            |        |
|         |                                             |                                             |        |                         | 581                                        | IC-ERN |
|         | Zeitachsen zusammenführen                   |                                             |        |                         |                                            |        |
|         | 19097                                       | SUCHER Do                                   | SUCHEN |                         |                                            |        |
|         | Cekoppelt 1. Dez. 2020                      |                                             |        |                         |                                            |        |
|         | Cekoppelt 8. Jan. 2021                      |                                             |        |                         |                                            |        |
| 24      | Dekoppelt 24. März 2021                     |                                             |        |                         |                                            |        |
| ۰.      | Gekoppelt 29. Juni 2021                     |                                             |        |                         |                                            |        |
| 0       | Gekoppelt 5. Juli 2021                      |                                             |        |                         |                                            |        |
| θ       | Gekoppelt 5. Juli 2021                      |                                             |        |                         |                                            |        |
| •       | Cekoppelt 6. Juli 2021                      |                                             |        |                         |                                            | 0      |
| © Cop   | syright countroli®                          |                                             |        | Datenschutzerklärur     | ng - Cookie Atchtlinie - Lizenzvereinbarun |        |

So verknüpfen Sie eine neue Firma mit dem Asset:

- 1. Klicken Sie auf die Schaltfläche VERKNÜPFUNG HINZUFÜGEN +
- 2. Wählen Sie im Feld **Verhältnis** das Firmenverhältnis aus der Dropdown-Liste aus.
- 3. Wählen Sie im Feld **Mit** die Firma aus der Liste aus.
- 4. Klicken Sie auf die Schaltfläche HINZUFÜGEN +

Um die Verknüpfung mit einem Unternehmen aufzuheben, klicken Sie auf das Symbol 🗐.

Sie können die Liste der verknüpften Firmen auch filtern, indem Sie den Firmennamen in das Feld **Filter** eingeben oder die Verhältnisart im Dropdown-Menü **Filter** auswählen.

#### Status ändern

**Status ändern** zeigt den aktuellen Status des Assets an, ermöglicht Ihnen aber auch die Änderung des Status zu einem anderen. Diese Funktion ist eine Zusammenarbeit zwischen dem Asset-Besitzer und allen verknüpften Firmen. Der folgende Anwendungsfall verdeutlicht, wie eine derartige Zusammenarbeit funktionieren kann.

#### Anwendungsfall:

Wenn der Besitzer ein Asset zur Reparatur an eine verknüpfte Firma sendet, die ein Hersteller ist, kann der Besitzer den Status in "Beim Transport" ändern.

Nachdem der Hersteller das Asset erhalten hat, ändert er den Status in "Erhalten von Hersteller", dann in "In Produktion beim Hersteller", in "Beendet beim Hersteller" und schließlich wieder zu "Beim Transport" ändern, sodass der Besitzer den Status des Assets immer verfolgen kann.

Wenn das Asset wieder beim Besitzer eingegangen ist, kann der Status vom Besitzer zu "Vor Ort" geändert werden.

#### Zeitachsen zusammenführen

Möglicherweise wurden zwei verschiedene Assets erstellt, bei denen es sich eigentlich um ein physisches Asset handelt. Um Verwirrungen oder Inkonsistenzen zu vermeiden, kann der Besitzer oder eine "Geteilt mit"-Firma unter **Zeitachsen zusammenführen** die Zeitachsen der beiden Assets zusammenführen, um eine einzige Zeitachse zu erstellen. So führen Sie zwei Zeitachsen zusammen:

1. Suchen Sie im Feld **Von** nach dem Asset, das Sie mit einem anderen zusammenführen möchten.

# côuntroll®

- 2. Suchen Sie im Feld **An** nach dem Asset, das die Informationen von dem Asset im Feld **Von** erhalten soll.
- 3. Klicken Sie auf **Zusammenführen**, um die beiden Zeitachsen zusammenzuführen.

# Aufgaben und Benachrichtigungen

**Aufgaben und Benachrichtigungen** enthält eine Übersicht der Aufgaben, die sich auf das Asset beziehen. Sie können nach Empfänger, Vorkommen und Status filtern.

Bitten Sie Ihren Ansprechpartner bei countroll® um weitere Informationen zu der Funktionalität **Aufgaben und** 

#### Benachrichtigungen.

# **QR-Code scannen**

Das Scannen des QR-Codes einer Walze ist eine Funktionalität, die ursprünglich für die Smartphone-App implementiert wurde. Es hat sich aber herausgestellt, dass es in einigen Fällen auch hilfreich ist, diese Funktionalität im Webportal nutzen zu können. Die Leistung ist nicht ganz so komfortabel wie in der Smartphone-App. Es hängt viel von der Qualität der Kamera ab.

Klicken Sie auf das Symbol **QR-Code scannen** und gewähren Sie dem countroll®-Webportal die Berechtigung, die Kamera des Geräts zu verwenden. Halten Sie den QR-Code dann so stabil wie möglich vor die Kamera und wählen Sie den korrekten Abstand zum Scharfstellen. Wenn der QR-Code erkannt wurde, wird die Walzendetailseite geöffnet.

| ô      | Diervenide       | app.countroll.com      | wants to | ×          |                  |               |                  |     | Q. Escilo pa     | a buscor.          |                                   |                   |
|--------|------------------|------------------------|----------|------------|------------------|---------------|------------------|-----|------------------|--------------------|-----------------------------------|-------------------|
| ÷<br>B | Q Ubici<br>Todas |                        | Allew    | Esca       | Dee el código OR | la activate ( | Dittere estative | 410 |                  |                    | 9,9                               | MR ACTIVOS        |
| ×      | Rodillos         |                        |          |            | noo or oodigo qu |               |                  |     |                  |                    |                                   |                   |
| =\$    | D                | ID de so               | io Tipo  |            |                  |               |                  |     |                  | bierta medido (mm) | Cobertura minima utilizable Ø (mm | ) Largo de cul    |
|        |                  |                        |          |            |                  |               |                  |     |                  |                    |                                   |                   |
|        | GL.001           |                        | Redillo  |            |                  |               |                  |     |                  |                    |                                   |                   |
|        | 64.0002          | C19499                 | Rodillo  |            |                  |               |                  |     |                  |                    |                                   |                   |
|        | GLD4             |                        | Rodillo  |            |                  |               |                  |     |                  |                    |                                   |                   |
|        | 66.0050          |                        | Rodillo  |            |                  |               |                  |     |                  |                    |                                   |                   |
|        | 1234A            | C19907                 | Rodillo  |            |                  |               |                  |     |                  |                    |                                   |                   |
|        | 12340            | 019812                 | Rodillo  |            |                  |               |                  |     |                  |                    |                                   |                   |
|        | R1.01            | C19826                 | Rodillo  |            |                  |               |                  |     |                  |                    |                                   |                   |
|        | 12340            | C25498                 | Rodillo  |            |                  |               |                  |     |                  |                    |                                   |                   |
|        | 01.006           | C23848                 | Rodillo  |            |                  |               |                  |     |                  |                    |                                   |                   |
|        | Text pots        | p bottom roller C29701 | Rodillo  |            |                  |               |                  |     |                  |                    |                                   |                   |
|        |                  |                        | Rodillo  |            |                  |               |                  |     |                  |                    |                                   |                   |
|        | 61.009           |                        | Rodillo  |            |                  |               |                  | _   |                  | _                  |                                   |                   |
| ~      | 64,038           |                        | Rodillo  |            |                  |               |                  |     |                  |                    |                                   |                   |
| 0      |                  |                        | Rodillo  |            | En el sitio      |               |                  |     |                  |                    |                                   |                   |
| •      | ar123#           |                        | Redillo  | test rolle |                  |               |                  |     |                  |                    |                                   |                   |
| е<br>я |                  |                        |          |            |                  |               |                  |     | PERSONALIZAR 😫 🗗 | PORTAR A           | n per página 🛛 🐱 🔹 1 - 25 de 34 🗍 | $\langle \rangle$ |

El portal web de countrol<sup>49</sup> usa cookies para asegurarse de que obtenga la mejor experiencia en nuestro sitio web. <u>Obtener más información</u>

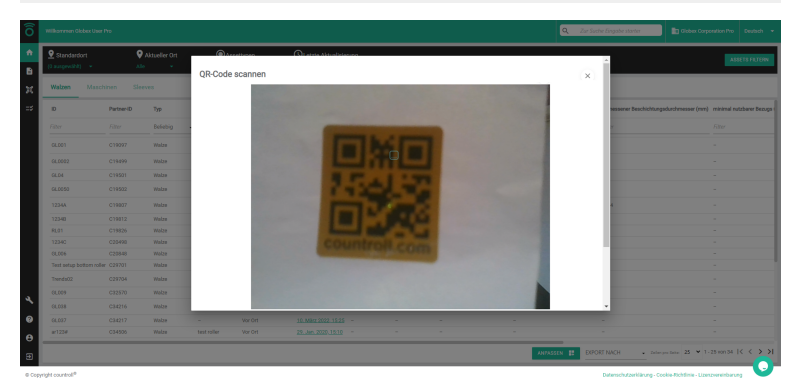

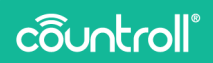

# Verwaltungsseite

Die Verwaltungsseite bietet die Verwaltung der vier Elemente, die sich auf Ihr Unternehmen beziehen:

- Verwaltung des Orts
- Verwaltung der countroll®-Benutzer und ihrer Berechtigungen
- Verwaltung der countroll®-Voreinstellungen
- Verwaltung des Unternehmensprofils

#### Orte

Orte sind vordefinierte Stellen/Positionen, mit denen auch ein QR-Code oder Barcode verknüpft werden kann. Dies sind einige Beispiele für derartige Stellen oder Positionen:

- Gebäude in einem Werk
- Stellen innerhalb eines Gebäudes
- Positionen in einer Maschinenlinie
- Lagerorte für Walzen oder Assets im Allgemeinen

Wenn für diese Orte bereits Barcodes/QR-Codes vorhanden sind, können diese innerhalb von countroll® wiederverwendet werden. Sie können auch neue Codes zuweisen. Wenn Sie einen Barcode/QR-Code mit einem Ort verknüpfen, muss dies über die Smartphone-App oder das Webportal auf einem Tablet erfolgen, da hierfür die Kamera erforderlich ist. Das Erstellen neuer Orte bzw. ihre Verwaltung erfolgt über das Webportal.

#### Orte hinzufügen

- 1. Führen Sie einen der folgenden Schritte aus:
  - a. Um einen neuen Ort hinzuzufügen, klicken Sie auf die Schaltfläche **Neuen Ort hinzufügen**.
  - b. Um einen neuen Ort zu einem bestehenden

hinzuzufügen, klicken Sie auf die Schaltfläche 🕀 neben dem bestehenden Ort.

| en Globex User Pro |                                               | Q. Zar Sar | tre Eingabe starter | Globes Corporation Pro |  |
|--------------------|-----------------------------------------------|------------|---------------------|------------------------|--|
|                    | Globex Corporation Pro Struktur               |            |                     |                        |  |
|                    | Orle Mtarbeiter Präferenzen Abonnements       |            |                     |                        |  |
|                    | Ortsadmin                                     |            |                     |                        |  |
|                    | Inter Date Date Date Date Date Date Date Date |            |                     |                        |  |
|                    | Orte                                          |            |                     |                        |  |
|                    | + NELEN DOT HINZLIFÜDEN                       |            |                     |                        |  |
|                    | Stock                                         | 1          | 000                 |                        |  |
|                    | MyOwnLocation                                 | 1          | 0 0 0               |                        |  |
|                    | <ul> <li>Machine 1</li> </ul>                 | 1          | 0 0                 | ·                      |  |
|                    |                                               |            |                     |                        |  |

- 2. Geben Sie nun den Namen des Orts ein. Optional können Sie auch eine Beschreibung und bestimmte Eigenschaften eingeben.
- 3. Klicken Sie auf **Erstellen**, um den neuen Ort zu erstellen.

|                                              |                                                                                                    | <b>Q</b> Zar Su | the Eingo | be starter         |                                    |  |
|----------------------------------------------|----------------------------------------------------------------------------------------------------|-----------------|-----------|--------------------|------------------------------------|--|
| Globex Co                                    | n an film - Dun - Ohur I de ra<br>Vit estélen<br>mi                                                                           |                 | ٦         |                    |                                    |  |
| Ortsadmin                                    | ans in Pf-bibled                                                                                                    |                 | 1         |                    |                                    |  |
| Orte sind Stellen or<br>Sile können die folg | enstrallung<br>bendandefnerte Elgenschaft 1                                                                                   |                 | 1         |                    |                                    |  |
| Verwenden S                                  | iondowybefoirte Djanischall 2                                                                                                 |                 |           |                    |                                    |  |
| Werwenden S                                  | enstanderheter (Japanachell 2                                                                                                 |                 | ł         |                    |                                    |  |
| Orte                                         | una deventer en el seguina del se el seguina de la seguina de la seguina de la seguina de la seguina de la segu<br>Devenendar |                 | 1         |                    |                                    |  |
| Stock                                        | 185TILLN                                                                                                    | ALERECHEN       | ,         | •                  |                                    |  |
| MyOwnLo                                      | ation                                                                                                    | _ /             | 0         | •                  | I                                  |  |
| Machine     Line 1                           |                                                                                                    | - /             | 0         | 0                  |                                    |  |
|                                              |                                                                                                    |                 |           | chutzerklärung - C | ookie Richtlinie - Uzenzvereinbaru |  |

Orte verschieben

Sie können den Ort verschieben oder ihm eine andere (Unter-)Ebene zuweisen.

- 1. Klicken Sie auf einen Ort und halten Sie die Taste gedrückt.
- 2. Ziehen Sie dann den Ort nach oben oder unten und lassen Sie die Taste an der richtigen Position los.

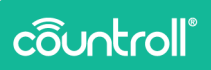

#### Den Namen des Orts ändern

- 1. Klicken Sie auf das Symbol 🖍.
- 2. Klicken Sie zum Speichern auf das Symbol und zum

Abbrechen auf das Symbol

Informationen zum Ort

Klicken Sie auf das Symbol , um ausführlichere Informationen zum Ort anzuzeigen und zu bearbeiten.

Im Bereich **Infos & Dokumente** der Ortsinformationen haben Sie folgende Möglichkeiten:

- 1. Zeigen Sie die Eigenschaften des Ortes an und passen Sie sie an, indem Sie auf die Schaltfläche **Bearbeiten** klicken.
- Zeigen Sie Assets an, die derzeit mit dem Ort verknüpft und/oder dem Ort standardmäßig zugeordnet sind, und heben Sie diese Verknüpfungen auf.
- 3. Zeigen Sie Dateien in Bezug auf den Ort an und laden Sie sie hoch.
- 4. Zeigen Sie die Ort-Tags an.

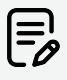

QR-Codes für den Ort können nur über die Mobile-App hinzugefügt werden.

| ← Ort Stock                                                                                             | 0                                                                                                    |                                                                                                    | -                                           |  |
|----------------------------------------------------------------------------------------------------|----------------------------------------------------------------------------------------------------|----------------------------------------------------------------------------------------------------|---------------------------------------------|--|
| Clober Consention Pro > Stock Infos & Dokumente Zelfachse                                               | 4                                                                                                    |                                                                                                    | 4                                           |  |
| Orteigenschaften<br>Inner<br>Obber Corporation Ho<br>Acomonda<br>Inner Sammer<br>Fic. 4. Mar 2022, 1957 | Attache Assets an Genero Drt     With The data take on dise     With The data take on dise     With The data take on dise     With The data take on dise     Second and a second and take on the data of the data of the | VVPANOPINO ADVISIO<br>ESTANDONICAL<br>VVPANOPINO ADVISO<br>VVPANOPINO ADVISO<br>D                                                                                                    | Tags Ort<br>Down Ort hard decord leave Tage |  |
|                                                                                                    | Ortdokumente                                                                                                    | and behalting these set layers for the site of the set and the set of the set of the set | 3                                           |  |

Im Bereich **Zeitachse** der Ortsinformationen können Sie alle Ereignisse sehen, die sich auf den fraglichen Ort beziehen.

### Mitarbeiter

Die Seite **Mitarbeiter** zeigt eine Übersicht aller Benutzer innerhalb Ihres Unternehmens, die bereits ein countroll®-Konto eingerichtet haben. Es wird auch angezeigt, ob das Konto noch aktiv ist und über welche Berechtigungen der Benutzer verfügt. Diese Seite soll Ihnen als Administrator Ihres Unternehmens helfen, Daten zu Rate zu ziehen und die Konten zu verwalten:

- Konten aktivieren/deaktivieren
- Neue Benutzer direkt im Webportal einladen

| O Wilkommen Olobex User Pro |                                 |                                 |                               | 🔍 Zar Soche Eingabe starter 📑 Globex Corporation Pr       | Deutsch + |
|-----------------------------|---------------------------------|---------------------------------|-------------------------------|-----------------------------------------------------------|-----------|
| *                           | Globex Corporation Pro St       | ruktur                          |                               |                                                           |           |
| x                           | Orte Mitarbeiter Präferenzen A  | bornements                      |                               |                                                           |           |
| =5                          | Neuen Benutzer einladen: Vonter | ne* Nacht                       | une * E-Mail *                |                                                           |           |
|                             |                                 |                                 |                               | DENUTZER DINLADEN                                         |           |
|                             |                                 |                                 |                               | <u> </u>                                                  |           |
|                             | Besstoemarne                    | Vollständiger Name              | E-Mail                        | Aktiv                                                     |           |
|                             | Filter                          | Filter                          | Filter                        | Beliebig -                                                |           |
|                             | claude brayneel@hannecard.com   | Claude Bruyneel                 | claude.brugnoeighannecard.com | V Aktiv                                                   |           |
|                             | derno                           | Globes User                     | demo@countroll.com            | xiev                                                      |           |
|                             | derra_google                    | Demo doogle                     | demo, google@countroll.com    | <u>√</u> Athr                                             |           |
| •                           | demo_pro                        | Globex User Pro Globes User Pro | demo_pro@countrol.com         | <u></u>                                                   |           |
|                             | edwin.comhaire@hannecard.com    | Edwin Comhaire                  | edwin.comhaire@hannecard.com  | ✓ A897                                                    |           |
| 0                           |                                 |                                 |                               | Interpretate S V 1-51008 [C C J J]                        |           |
| Ð                           |                                 |                                 |                               |                                                           | 0         |
| © Copyright countroli®      |                                 |                                 |                               | Daterschutzerklärung - Cookie Richtlinie - Lizenzvereinba |           |

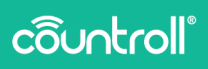

#### Konten aktivieren/deaktivieren

Ein Konto ist aktiv, wenn der Status in der Spalte **Aktiv** auf **Aktiv** gesetzt ist, und deaktiviert, wenn der Status auf **Deaktiviert** gesetzt ist.

- 1. Klicken Sie auf Deaktiviert , um ein Konto zu aktivieren.
- 2. Klicken Sie auf

, um ein Konto zu deaktivieren.

#### Neue Benutzer einladen

- 1. Geben Sie den Vor-, Nachnamen und die E-Mail-Adresse des neuen Benutzers ein.
- 2. Klicken Sie auf die Schaltfläche Benutzer einladen.

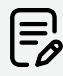

Es gibt keine Beschränkung für das Einladen von Benutzern in Ihrem Unternehmen über das countroll®-Webportal, aber Sie können nur Benutzer für das Unternehmen einladen, für das Sie angemeldet sind.

Wenn die Person, die Sie eingeladen haben, die Einladung nicht angenommen hat, können Sie eine Erinnerung senden:

 Wählen Sie in der Liste Oder aus der Liste auswählen einen Benutzer in der Dropdown-Liste Benutzer aus der Liste auswählen aus.

Benutzer, die in der Liste angezeigt werden, wurden bereits eingeladen, haben ihre Einladung aber nicht angenommen.

2. Klicken Sie auf die Schaltfläche Benutzer einladen.

#### Präferenzen

Auf der Seite **Präferenzen** können Sie Benachrichtigungen und das Maßeinheitensystem verwalten.

Im Bereich **Benachrichtigungen** können Sie für die folgenden Situationen E-Mail-Benachrichtigungen aktivieren oder deaktivieren:

- die Walze ist beim Hersteller eingetroffen,
- die Herstellung der Walze beim Hersteller wurde abgeschlossen.

Im Bereich **Maßeinheitensystem** können Sie alle Messungen im Webportal als "Metrisch" oder "Imperial visualisieren.

|                            |                                                                                                    | Q. Zar Soche Eingebe starter | Glober Corporation Pro              |  |
|----------------------------|----------------------------------------------------------------------------------------------------|------------------------------|-------------------------------------|--|
|                            | Globex Corporation Pro Struktur                                                                               |                              |                                     |  |
|                            | Orte Mitarbeiter Präferenzen Abornements                                                                      |                              |                                     |  |
|                            | Benachrichtigungen                                                                                            |                              |                                     |  |
|                            | Her klosen Sie Renachsichtgungen verwählten.<br>Wählen Sie, veliche Banachsichtgungen Sie ergefangen möchten. |                              |                                     |  |
|                            | E-Mail-Benachrichtigung, wenn Walze beim Hersteller eingetroffen ist                                          |                              | 2                                   |  |
|                            | E-Mail-Besuchrichtigung, wenn Wales beim Hersteller produziet wurde                                           | •                            | •                                   |  |
|                            | Messsystem                                                                                                    |                              |                                     |  |
|                            | Wählen Die eines der Musssysteme.                                                                             |                              |                                     |  |
|                            | metrisches System                                                                                             |                              | •                                   |  |
|                            |                                                                                                    |                              |                                     |  |
|                            |                                                                                                    |                              |                                     |  |
|                            |                                                                                                    |                              |                                     |  |
|                            |                                                                                                    |                              |                                     |  |
|                            |                                                                                                    |                              |                                     |  |
| ight countrol <sup>®</sup> |                                                                                                    | Datenschutzerklärung - 0     | ookie Richtlinie - Uzenzwereinbarur |  |

#### Abonnements

Die Seite **Abonnements** zeigt die Informationen an, die in countroll® zu Ihrem Unternehmen gespeichert sind, wie zum Beispiel Unternehmensdetails und Rechnungsinformationen.

| õ     |                              |                                                       |                                           |        | Q. Zar           | Suche Eingabe starter      |                                     | Deutsch 🔹  |
|-------|------------------------------|-------------------------------------------------------|-------------------------------------------|--------|------------------|----------------------------|-------------------------------------|------------|
| ٠     |                              | Globex Corporation Pro Struktur                       |                                           |        |                  |                            |                                     |            |
|       |                              | Orte Mitarbeiter Präferenzen Abonnementa              |                                           |        |                  |                            |                                     |            |
|       |                              | Unternehmensprofil                                    |                                           |        |                  |                            |                                     |            |
|       |                              | Unternehmenswerk<br>Glober Corporation Pro<br>97 2217 |                                           |        |                  | 6                          |                                     |            |
|       |                              | Details Unternehmenswerk<br>New de Yess 11            | Rechnungsinformat                         | tionen |                  |                            |                                     |            |
|       |                              | Globex Corporation Pro Name dar Firms 2               | /                                         |        |                  |                            |                                     |            |
|       |                              | Adversarile 1.4                                       | Nerva der Press 11<br>Glober Corporation  |        | Name der Firma : |                            |                                     |            |
|       |                              | Adversale 2                                           | Adversale 1 *<br>Klein Frankrijkstraat 34 |        |                  |                            |                                     |            |
|       |                              | PostetzaW*                                            | Adventaile 2                              |        |                  |                            |                                     |            |
| ٩.    |                              | Lend *<br>Land auresthlen                             | Poeterzałi *<br>9600                      | Ronse  |                  |                            |                                     |            |
| 8     |                              |                                                       | Land *<br>Belgium                         |        |                  |                            |                                     |            |
| •     |                              |                                                       |                                           |        |                  |                            |                                     | ~          |
| © Cop | yright countrol <sup>®</sup> |                                                       |                                           |        |                  | Datenschutzenklärung - Cor | okie Richtlinie - Lizenzvereinbarur | , <b>O</b> |

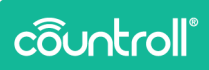

# Kundenzentrale

Die Kundenzentrale ist nur für Hersteller verfügbar.

Klicken Sie auf das Symbol

, um die **Kundenzentrale** aufzurufen.

Auf der Seite **Firmen** haben Sie folgende Möglichkeiten:

- Zeigen Sie eine Liste aller Firmen an, die Sie zu Ihren Kunden zählen, und filtern Sie sie.
- Fügen Sie neue Unternehmen zu der Liste hinzu.

| 0 Wilkormen            |                                               |        | Q Zur Suche Eingabe starter | Dick and Rollers International         |   |
|------------------------|-----------------------------------------------|--------|-----------------------------|----------------------------------------|---|
| •                      | Rock and Rollers International Kundenzentrale |        |                             |                                        |   |
| 5                      | Firmen Ansprechpartner QR-Codes               |        |                             |                                        |   |
|                        | Details Unternehmenswerk                      |        |                             |                                        |   |
|                        | Name der Firma 1 *                            |        |                             |                                        |   |
|                        | Advessrele 1*                                 |        |                             |                                        |   |
|                        | Advessedio 2                                  |        |                             |                                        |   |
|                        | Particizabl * Stell *                         |        |                             |                                        |   |
|                        | Lord *<br>Lord cusedhies                      |        |                             |                                        |   |
|                        | FIRMA HINZUFÜG                                | DN     |                             |                                        |   |
| 2                      |                                               |        |                             |                                        |   |
|                        | Firmemarie                                    | Staft  |                             |                                        |   |
|                        | Fiber                                         | Filter |                             |                                        |   |
| 0                      | hy international title                        | Gent   |                             |                                        |   |
| •                      | Golean Corporation Pro                        |        |                             |                                        | 0 |
| © Copyright countroli® |                                               |        | Datenschutzerklärung -      | Cookie Richtlinie - Lizenzvereinbarung | 0 |

- 1. Geben Sie den Firmennamen des Kunden ein.
- 2. Geben Sie die Adressdetails ein.
- 3. Klicken Sie auf die Schaltfläche Firma hinzufügen.

Auf der Seite Ansprechpartner haben Sie folgende Möglichkeiten:

- Laden Sie Mitarbeiter Ihrer Kunden zum Webportal ein.
- Zeigen Sie die im System für jeden Kunden vorhandenen Mitarbeiter an.

| 0 Wilkorreen |                            |                      |         | Q. Zur Suche Eingabe starter | Tock and Rollers International | Deutsch 💌 |
|--------------|----------------------------|----------------------|---------|------------------------------|--------------------------------|-----------|
| л<br>Б       | Rock and Rollers Internati | ional Kundenzentrale |         |                              |                                |           |
| ж<br>њ       | Ansprechpartner hinzufügen |                      |         |                              |                                |           |
|              | Venare *                   | Nachsame *           | Eshal * | ANSPECTIFUE FINAN HINZU      | HIGH                           |           |
|              |                            |                      |         |                              |                                |           |
|              |                            |                      |         |                              |                                |           |
| 22           |                            |                      |         |                              |                                |           |
| e            |                            |                      |         |                              |                                |           |
| Ð            |                            |                      |         |                              |                                | 0         |

1. Wählen Sie den Firmennamen des Kunden aus der Dropdown-Liste aus.

Nachdem Sie den Kunden ausgewählt haben, wird auch eine Liste der Mitarbeiter angezeigt, die bereits hinzugefügt wurden.

- 2. Geben Sie den Vor-, Nachnamen und die E-Mail-Adresse des neuen Benutzers ein.
- 3. Klicken Sie auf die Schaltfläche Ansprechpartner hinzufügen.

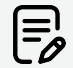

Es gibt keine Beschränkung für das Einladen von Mitarbeitern zum countroll®-Webportal, aber Sie können nur Benutzer für die Unternehmen einladen, die Sie als Kunden hinzugefügt haben.

Auf der Seite **QR-Codes** können Sie alle registrierten Codes anzeigen und filtern.

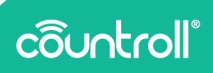

# **Eingangsseite**

Die Eingangsseite ist nur für Hersteller.

Klicken Sie auf das Symbol wie die **Eingangsseite** aufzurufen. Auf der **Eingangsseite** findet der Hersteller eine Übersicht aller Assets, die eingegangen sind, sowie die Gebinde, in denen sie eingegangen sind, da das Gebinde mit den Assets verknüpft ist, die darin enthalten waren.

Wenn die Reparatur des Assets abgeschlossen ist, kann es über die **Eingangsseite** ganz einfach mit den gleichen Gebinden, in denen es eingegangen ist, wieder versandt werden.

# **FAQ-Seite**

Wir haben uns bemüht, die am häufigsten gestellten Fragen in einem FAQ-Abschnitt auf der countroll®-Website zu beantworten

(https://www.countroll.com/FAQ). Sowohl auf der Anmeldeseite als

auch unter dem Symbol der FAQ-Seite finden Sie einen Link zu diesem FAQ-Abschnitt.

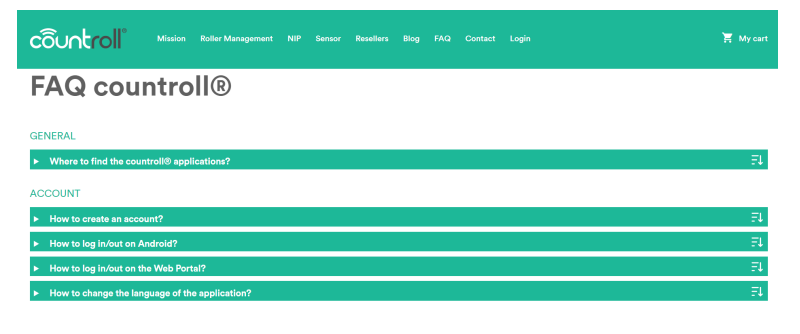

#### Glossar

- In dieser Anleitung werden **Walzenlieferant** und **Walzenhersteller** synonym verwendet.
- Endkunde: Kunde eines Walzenlieferanten
- Walzenkern: der Metallkern
- Walzenbeschichtung: das Material, das auf dem Kern aufgetragen ist (z. B. Gummi, PU usw.)

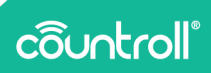

# **Profilseite**

Auf der **Profilseite** können Sie die Details Ihres Kontos verwalten und Ihr Kennwort ändern.

| countroll                                                          |                                                                                                    | Deutsch v 🖌 Zurück zu countrol/0 Portal 🔁 Abmelden                                                                                                    |
|--------------------------------------------------------------------|----------------------------------------------------------------------------------------------------|----------------------------------------------------------------------------------------------------|
| Konto                                                              | > Konto bearbeiten                                                                                                    | * Michteider                                                                                                    |
| Kennwort<br>Authenticator                                          | Benutzername *                                                                                                    |                                                                                                    |
| Sitzungen<br>Protokoll                                             | Voliståndiger *                                                                                                    |                                                                                                    |
|                                                                    |                                                                                                    | Abbrechen Speichern                                                                                                    |
|                                                                    |                                                                                                    |                                                                                                    |
|                                                                    |                                                                                                    |                                                                                                    |
|                                                                    |                                                                                                    |                                                                                                    |
|                                                                    |                                                                                                    |                                                                                                    |
|                                                                    |                                                                                                    |                                                                                                    |
|                                                                    |                                                                                                    |                                                                                                    |
|                                                                    |                                                                                                    |                                                                                                    |
| <u> </u>                                                           |                                                                                                    |                                                                                                    |
| cõuntroll                                                          |                                                                                                    | Deutsch + 🕻 Zurück zu countrol@ Portal 🗄 Abmilden                                                                                                    |
| KONTO                                                              | Kennwort ändern                                                                                                    | Deutsch + 🔨 Zursick zu enurmolitik Portal 🔛 Altmelden                                                                                                    |
| Konto<br>Konto                                                     | Kennwort ändern                                                                                                    | Desarch + < Zurack zu courtestill Portet 🔄 desarchischen                                                                                                    |
| Koto<br>Koto<br>Authenstator<br>Stangen                            | Kennwort ändern      Kennwort      Konsert      Messet Konsert                                                                                                    | Desards + < Zurada as counted it Ported                                                                                                    |
| COUNCION<br>Konto<br>Meteristar<br>Ademistar<br>Scargen<br>Product | Kennwort ändern     Kennext     Kennext     Extract     extigue     extigue                                                                                                    | Desarch + < Extration countrabilit Porter 🔄 Annehites                                                                                                    |
| Konto<br>Konto<br>Meheniciar<br>Skonge<br>Producti                 | 2 Kennwort andern<br>2 Kennwort                                                                                                    | Daalach                                                                                                    |
| Kota<br>Kota<br>Menerat<br>Scrap<br>Produat                        | Kennwort ändern      Kenset     sestigning                                                                                                    | methoda ( ) + Annual ( ) + Annual ( ) + Annu |
| Kons<br>Kons<br>Mohenicaar<br>Szargen<br>Proskal                   | 2 Kennwort ändern 2 Kenser 3 Senser 3 Senser 3 Senser 5 Senser 5 S | Anne Carlos Carlos Carl |
| Konto<br>Konto<br>Mahantusar<br>Seargan<br>Presidad                | 2 Konsut                                                                                                    | methods     Instructions as deviated <ul> <li>Andread</li> <li>Andread</li></ul>                                                                                                    |
| Koto<br>Koto<br>Adressor<br>Stargen<br>Produl                      | 2 Kensuct andern                                                                                                    |                                                                                                    |
| countroll"<br>Konto<br>Administrar<br>Stangen<br>Product           | Kennwort ändern      Konset      Kenset      Kens      | Attention ( ) Attention and attention ( ) Attention ( ) At |
| COUNCION<br>North<br>Administer<br>Scarge<br>President             | Kennwort ändern      Krosert     sesätigen     eesätigen                                                                                                    | Attention ( ) Attention and attention ( ) Attention ( ) At |
| COUNCION<br>North<br>Administra<br>Stargen<br>President            | 3 Kennwort andern                                                                                                    | Anterior De Carlos de Carlos de Carl |

# **Support**

Wenn Sie Fragen oder Probleme haben, können Sie sich mit unserem Kundendienst in Verbindung setzen.

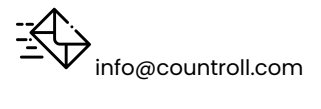